## Outlook - Programmer un message d'absence

Cliquez sur Fichier (en haut à gauche de votre écran) puis sur Réponses automatiques (absences de bureau)

| S 9 🗸                                   | ♀ Rechercher                           |
|-----------------------------------------|----------------------------------------|
| Fichier 🗡 Accueil                       | Envoi/réception Dossier                |
| Nouveau Nouveaux<br>courrier éléments ~ | Ignorer   Image: Nettoyer ~   Supprime |

LETTRES

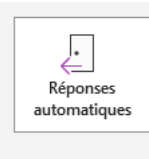

## Réponses automatiques (absence du bureau)

Les réponses automatiques vous permettent de signaler aux autres utilisateurs que vous êtes absent du bureau, en congés ou non disponible pour répondre aux courriers.

- 1. Cochez Envoyer des réponses automatiques
- Cochez Envoyer uniquement pendant ce laps de temps si besoin et spécifiez alors les dates et heures de début et fin de période
- Vous pouvez écrire un message d'absence spécifiquement pour les contacts de votre organisation, et un message différent pour les personnes extérieures : sélectionnez alors le volet afférent.
- 4. Cliquer sur OK une fois l'opération terminée. -

| Réponses automatiques - v1/811@admp6.jussieu.fr X |                           |              |                 |                |         |  |
|---------------------------------------------------|---------------------------|--------------|-----------------|----------------|---------|--|
| Ne pas envoyer de réponse                         | e automatique             |              |                 |                |         |  |
| Envoyer de <u>s</u> réponses auto                 | matiques                  |              |                 |                |         |  |
| y 🔽 Envoyer uniqueme                              | ent pendant ce laps de te | emps :       |                 |                |         |  |
| Heure de <u>d</u> ébut :                          | mer. 11/10/2023           | ~            | 10:00           | ~              |         |  |
| Heure de <u>f</u> in :                            | jeu. 12/10/2023           | $\sim$       | 10:00           | ~              |         |  |
| Répondre automatiquement u                        | ne seule fois pour chaqı  | ue expéditeu | ır avec les mes | sages suivants | :       |  |
| 🍇 Au sein de mon organisa                         | ition   🚱 En dehors de    | mon organi   | sation (Activé) |                |         |  |
| Segoe UI                                          | ~ 8 ~                     |              |                 |                |         |  |
| GISAE                                             |                           | _            |                 |                |         |  |
|                                                   |                           |              |                 |                |         |  |
|                                                   |                           |              |                 |                |         |  |
|                                                   |                           |              |                 |                |         |  |
|                                                   |                           |              |                 |                |         |  |
|                                                   |                           |              |                 |                |         |  |
|                                                   |                           |              |                 |                |         |  |
|                                                   |                           |              |                 |                |         |  |
|                                                   |                           |              |                 |                |         |  |
|                                                   | _                         |              |                 |                |         |  |
|                                                   |                           |              |                 |                |         |  |
|                                                   |                           |              |                 |                |         |  |
|                                                   |                           |              |                 |                |         |  |
|                                                   |                           |              |                 |                |         |  |
| <u>R</u> ègles                                    |                           |              |                 | ок             | Annuler |  |
|                                                   |                           |              |                 |                |         |  |

Service informatique pour la pédagogie et la recherche – SIPR https://hotline.sorbonne-universite.fr